## WINDOWS VIRTUAL DESKTOP (WVD) on WINDOWS OS DEVICE

DOWNLOAD AND INSTALLING MICROSOFT REMOTE DESKTOP CLIENT

## **ONE TIME INSTALLATION**

1. Go to the Microsoft Copy the URL below and paste to your browser:

https://www.microsoft.com/en-us/p/microsoft-remote-desktop/9wzdncrfj3ps

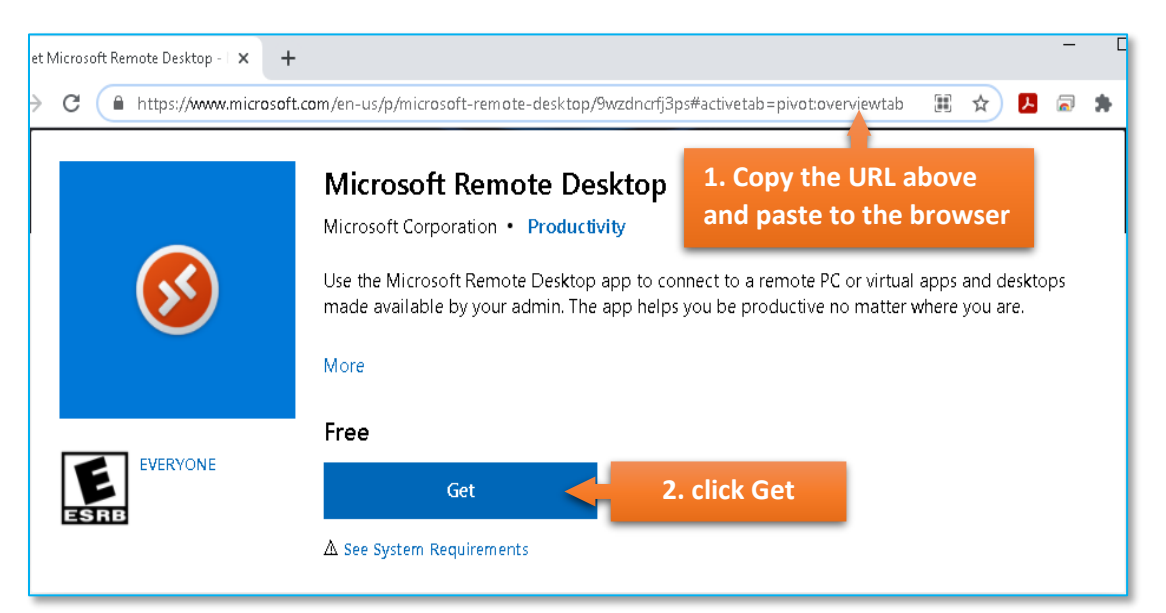

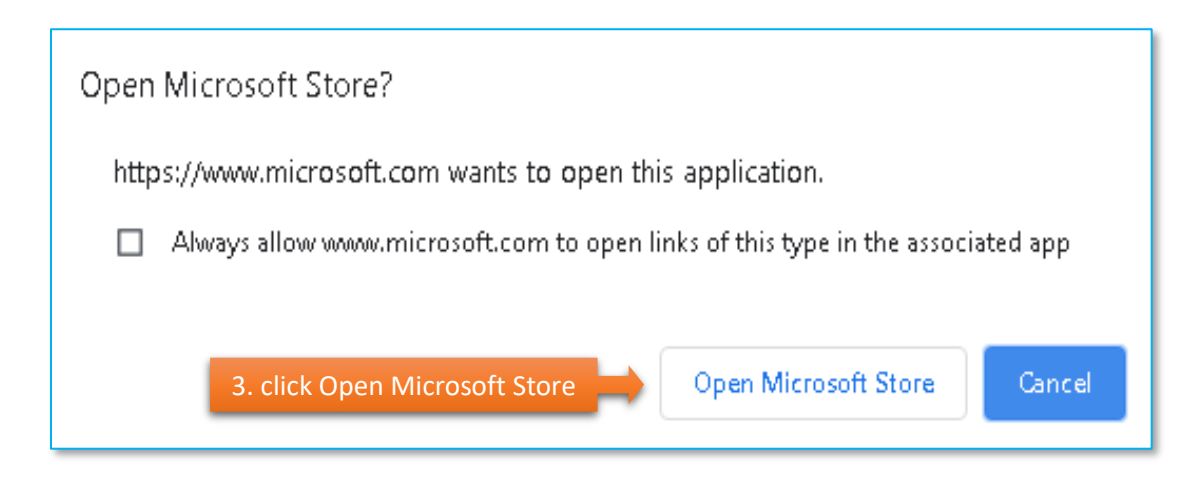

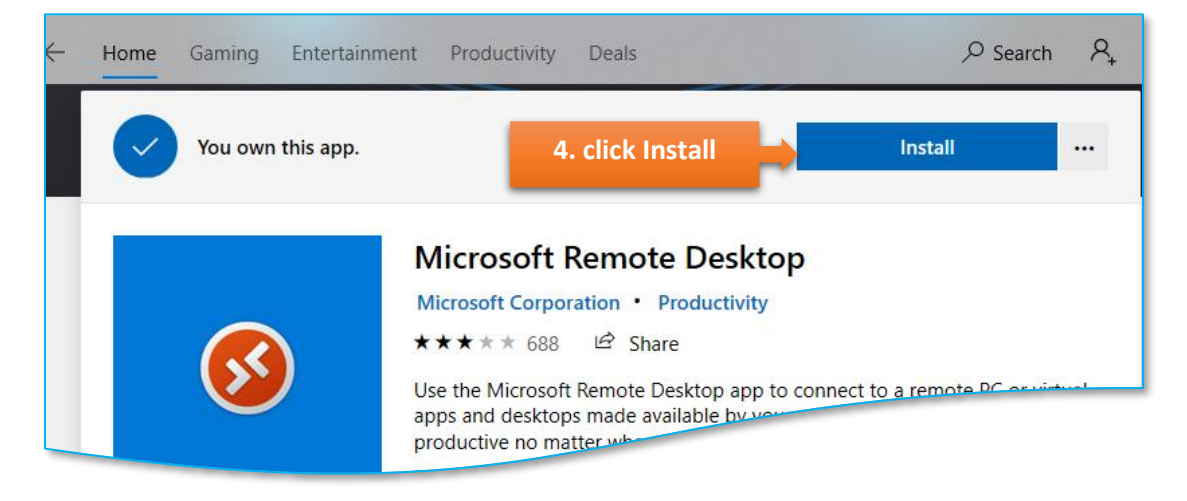

| ×<br>Microsoft<br>Sign in<br>Email, phone, or Skype      | <ul> <li>5. If you see this window, click the X to close it.</li> <li>(No need to log-in with Microsoft at this time.)</li> </ul> |
|----------------------------------------------------------|----------------------------------------------------------------------------------------------------|
| No account? Create one!<br>Sign in with a security key ⑦ |                                                                                                    |
| Next                                                     |                                                                                                    |
| 🔍 Sign-in options                                        |                                                                                                    |
| Terms of use Privacy & cookies •••                       |                                                                                                    |

| Home | Gaming Entertain      | ment Productivity Dea                                                                  | ls | , ← Search | h R <sub>+</sub> |  |
|------|-----------------------|----------------------------------------------------------------------------------------|----|------------|------------------|--|
| Ţ    | This product is insta | illed. 6. click Launcl                                                                 |    | Launch     |                  |  |
|      | <b>S</b>              | Microsoft Remote Desktop         Microsoft Corporation • Productivity         ★★★★ 688 |    |            |                  |  |
| E    | EVERYONE              | Wish II                                                                                |    |            |                  |  |

## CONFIGURATION

| Remote Desktop                                                                                                    |                  |                           | - 0            | ×   |  |  |  |  |
|----------------------------------------------------------------------------------------------------|------------------|---------------------------|----------------|-----|--|--|--|--|
|                                                                                                    | 😳 Feedback       | + Add                     |                |     |  |  |  |  |
|                                                                                                    | 7<br>Se          | . click Add<br>lect Works | and<br>space   |     |  |  |  |  |
| Connect to PCs and Works                                                                                                    | paces            |                           |                |     |  |  |  |  |
| To get started, add a remote PC you want to connect to using this device. You<br>can also subscribe to Workspaces to access apps and desktops provided by your<br>organization. |                  |                           |                |     |  |  |  |  |
|                                                                                                    |                  |                           |                |     |  |  |  |  |
|                                                                                                    |                  |                           |                |     |  |  |  |  |
|                                                                                                    |                  |                           |                |     |  |  |  |  |
| ← Remote Desktop                                                                                                    |                  |                           | — C            | X C |  |  |  |  |
| Workspaces                                                                                                    | 😳 Feedback       | + Add                     | र्ह्ने Setting | js  |  |  |  |  |
| Subscribe to a Workspace                                                                                                    |                  |                           |                |     |  |  |  |  |
| You can access a Workspace by providing your email address or the URL where it can be found. Learn more                                                                         |                  |                           |                |     |  |  |  |  |
| Email or Workspace URL                                                                                                    |                  |                           |                |     |  |  |  |  |
| last_first@student.smc.edu 8. enter you                                                                                                    | ır email address |                           |                |     |  |  |  |  |
| We found Workspaces at the following URLs:<br>- https://rdweb.wvd.microsoft.com/api/arm/feeddiscovery                                                                           |                  |                           |                |     |  |  |  |  |
| Privacy settings for managed resources have been preset by your organization. Learn more                                                                                        |                  |                           |                |     |  |  |  |  |
| Subscribe 9. click Subscribe                                                                                                    |                  |                           |                |     |  |  |  |  |

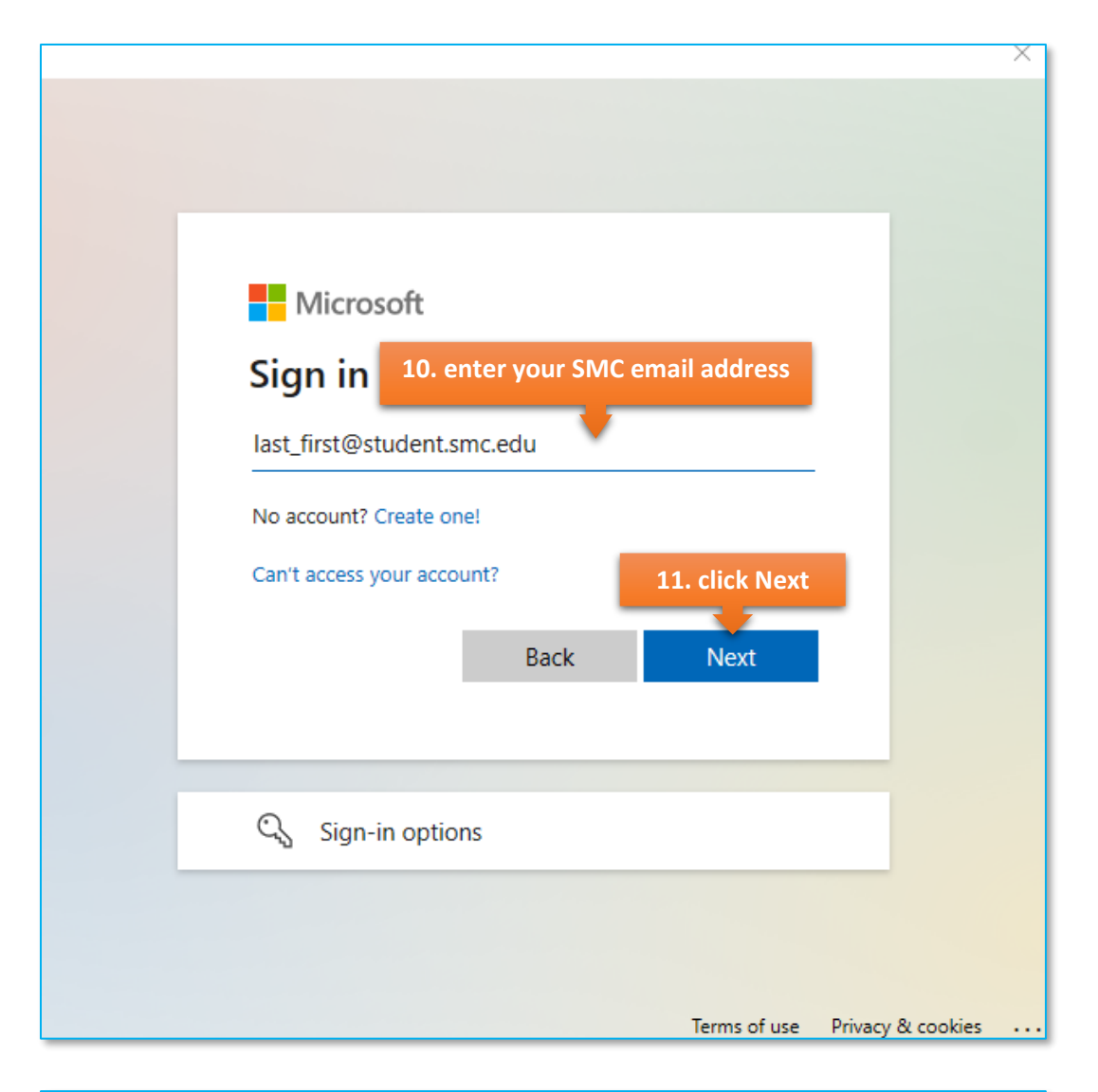

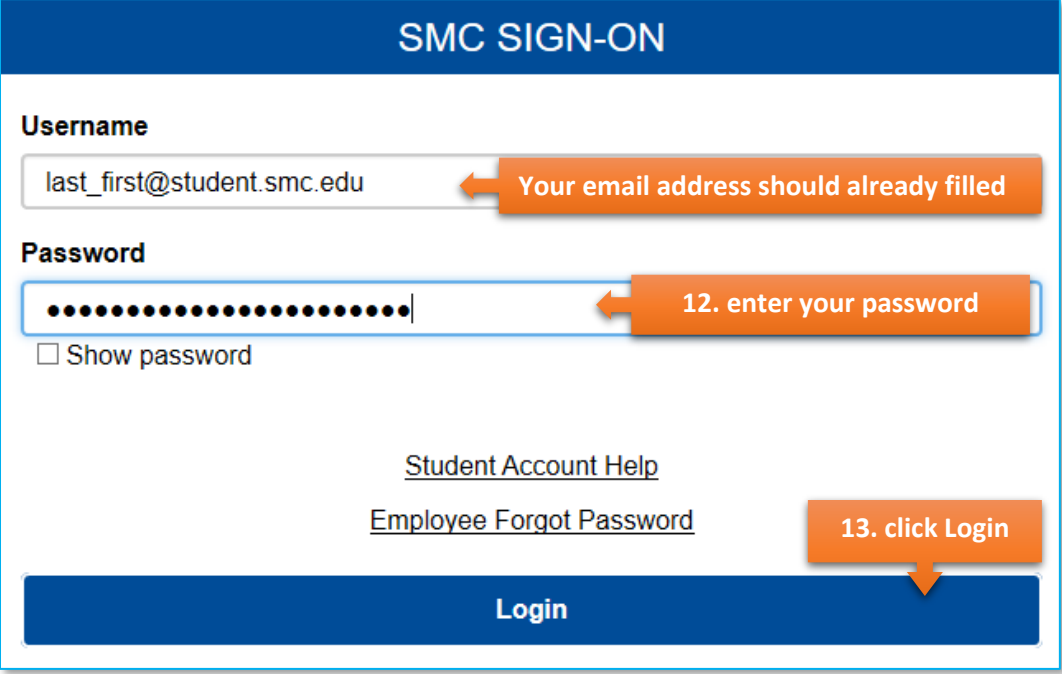

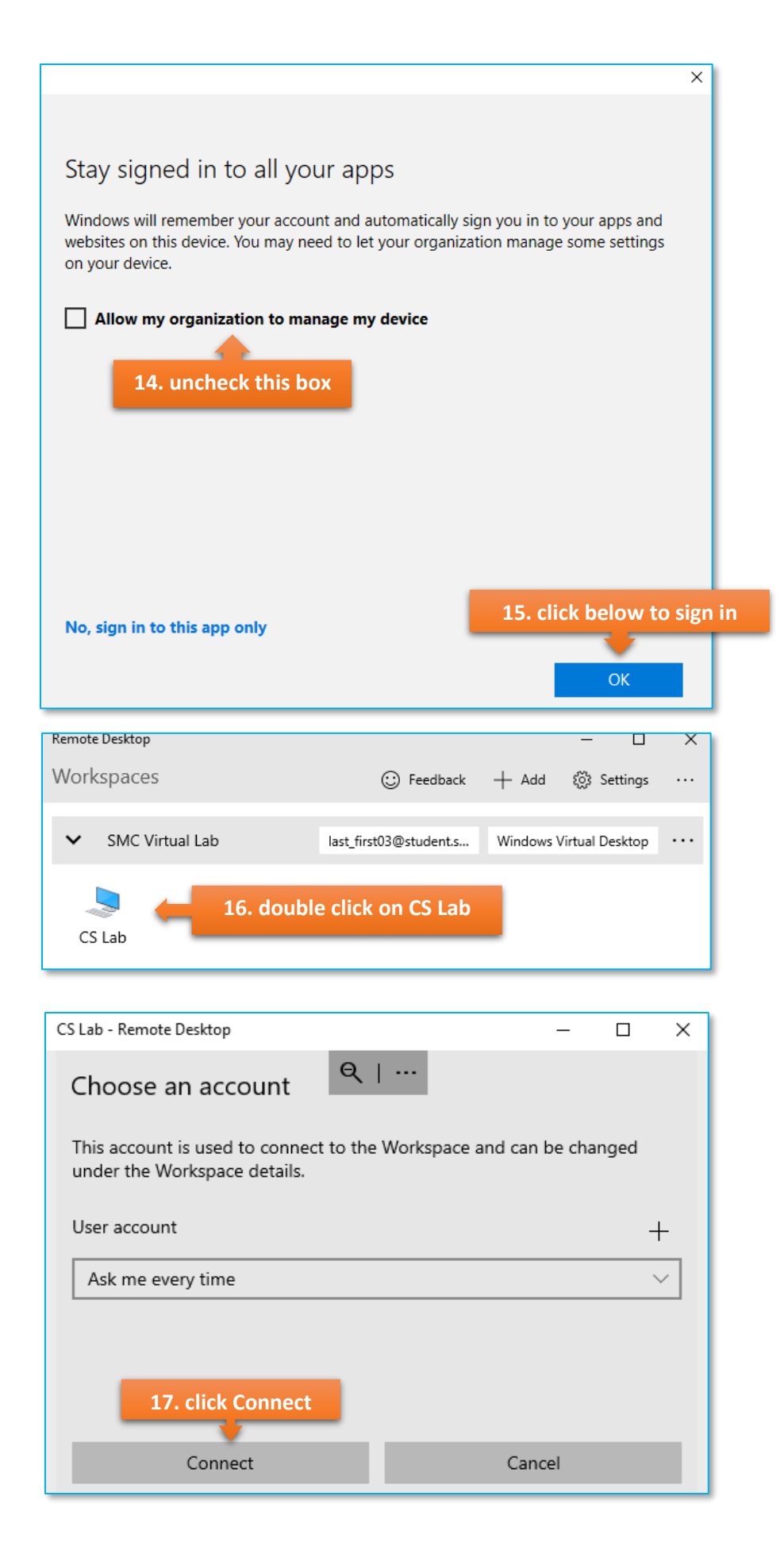

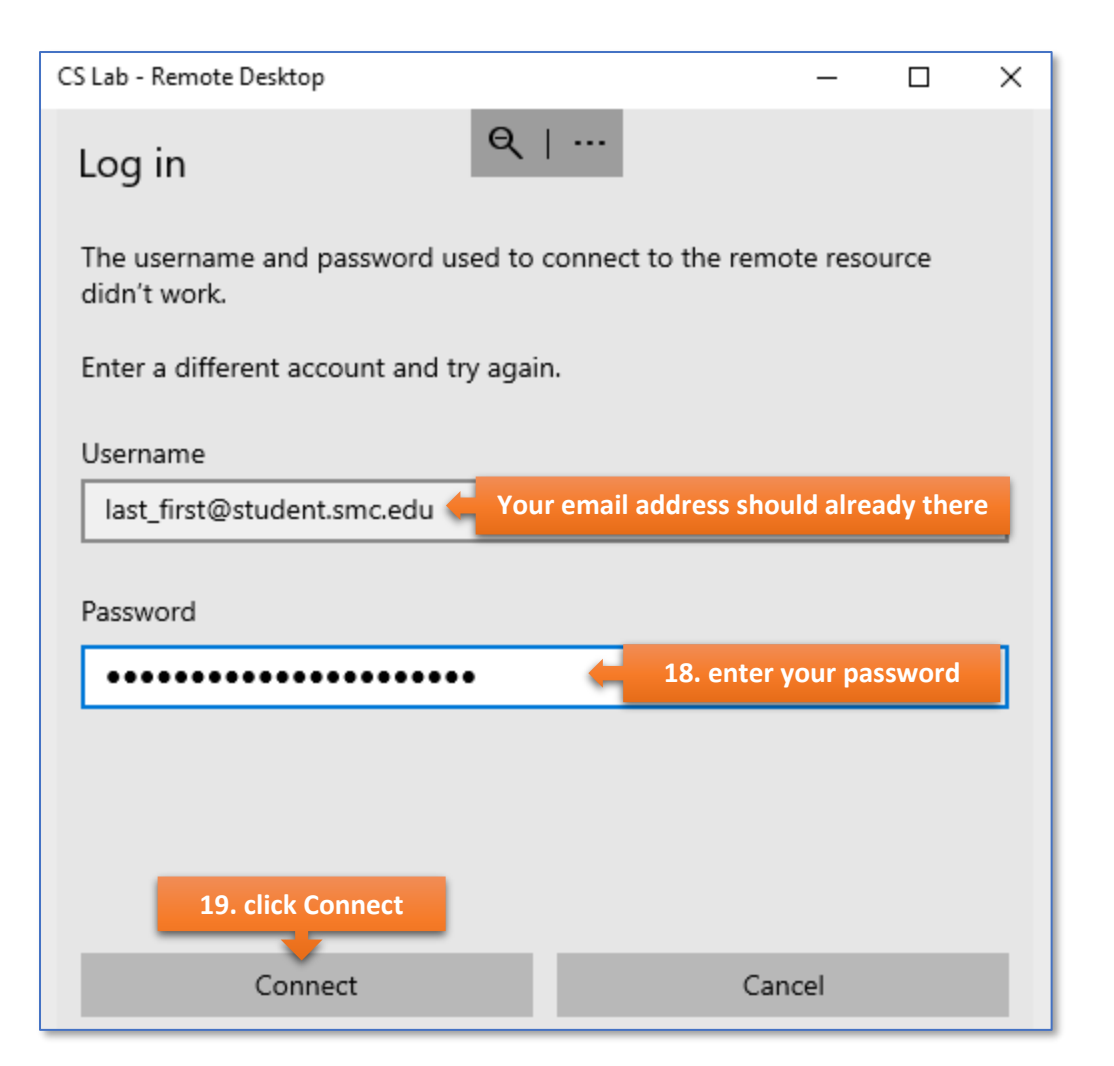

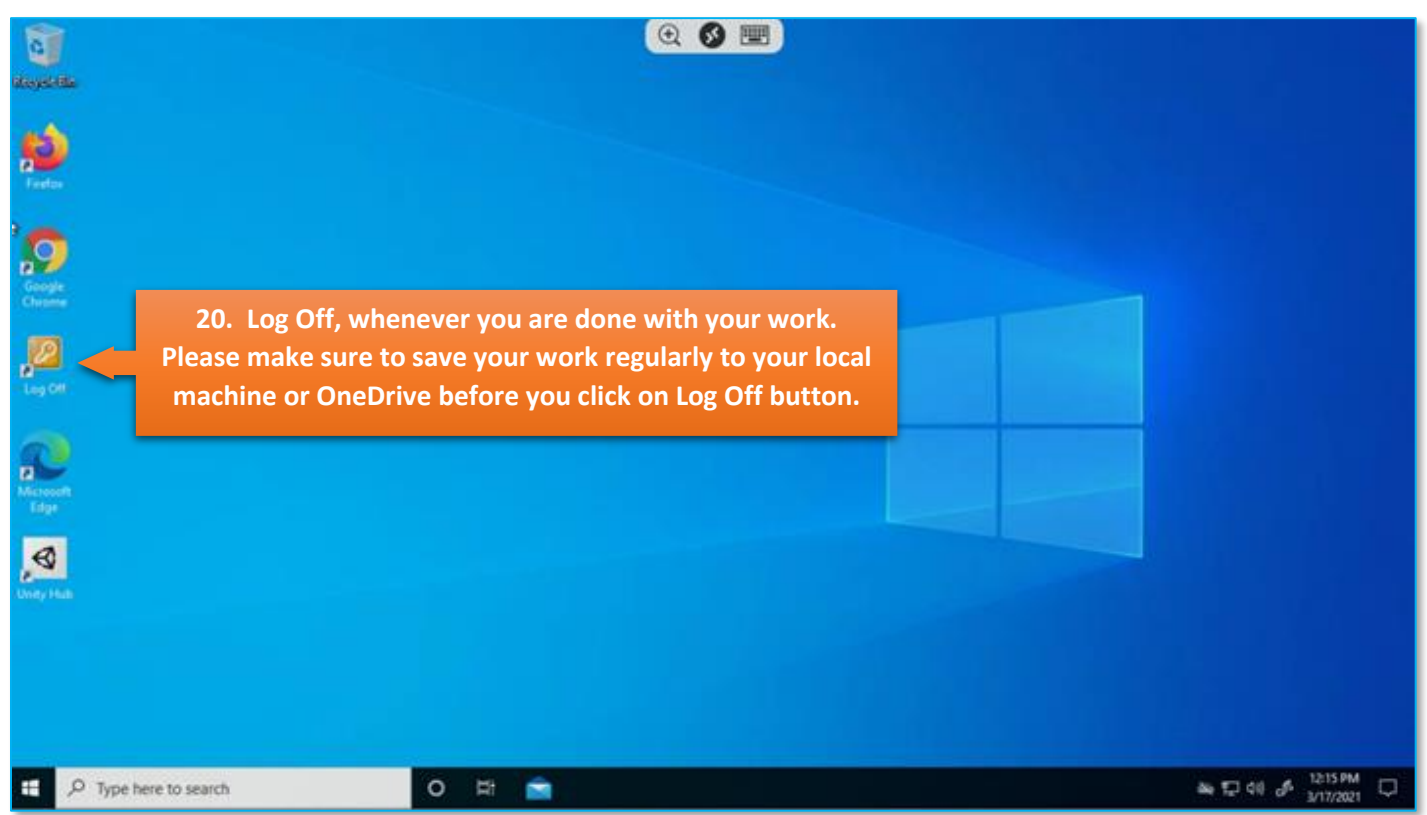